آموزش ورود سوالات چهار گزینه ای

|                   | رح اطلاعات ازمون |
|-------------------|------------------|
|                   |                  |
| لو درین           |                  |
| ام استاد          |                  |
| مره منقى          | ندارد            |
| مداد سوالات       | ۰۲۰              |
| نحاد سوالات أزمون |                  |
| بيرم كل ازمون     |                  |

- ۴- در صورتی که می خواهید آزمون نمره منفی داشته باشد در قسمت نمره منفی گزینه دارد را انتخاب
  نمایید.
  - ۵- سپس دکمه ثبت سوال را بزنید.
  - ۶- حال مطابق شکل ذیل، در فرم جدید نوع سوال را چهار گزینه ای و یا درک مطلب انتخاب کنید.

| H G F E                                                                                                    | В                                     | ۸                    |
|----------------------------------------------------------------------------------------------------|---------------------------------------|----------------------|
|                                                                                                    | قرم ورود اطلاعات سوال                 |                      |
| <b>•</b>                                                                                                    | چهار گزینه ای                         | نوع سوال             |
|                                                                                                    |                                       | شماره سؤال           |
| برای درج متن Reading درک مطلب سوالات زبان انگلیسی<br>نوع سوال را درک مطلب انتخاب کنید ودر است در قیلد E3 بازه<br>سوالات مرتبط با آن متن را مانند مثال مشخص نمایید<br>مثلا ۵ 1 بعتر، سوال ۱ انر، ۵ مربوط به درک مطلب است و |                                       | متن سؤال             |
| سپس سوالات مربوط به متن را به صورت سوالات چهار گزینه                                                                                                    |                                       |                      |
| ای وارد تمایید                                                                                                    |                                       | گزینه ۱ (گزینه درست) |
|                                                                                                    |                                       | گزینه ۲              |
|                                                                                                    |                                       |                      |
|                                                                                                    |                                       | گزینه ۳              |
|                                                                                                    |                                       | گزینه ۴              |
|                                                                                                    | منىاھدە لىست<br>سوال بارگشت<br>سوالات |                      |
| ۰ از ۴۰                                                                                                    | تعداد سوالات اضاقه شده                |                      |

- ۲- برای وارد کردن سوال چهار گزینه ای متن سوال را درقسمت متن سوال وارد نموده و گزینه درست
  را در گزینه ۱ و به ترتیب سایر گزینهها وارد نموده و در نهایت ثبت سوال بزنید.
- ۸- اگر از فایل دیگری متن سوال یا گزینهها را کپی میکنید مطابق شکل در هنگام paste با کلیک
  راست موس گزینه دوم را انتخاب نمایید.

| طابق شکل در هنگام aste | وال يا گزينه-ها را کپي مي-کنيد م | اگر از فایل دیگری متن س | گزینه ۱ (گزینه درست) |
|------------------------|----------------------------------|-------------------------|----------------------|
|                        | л,                               |                         |                      |
|                        | Paste Protons:                   |                         | گزینه ۲              |
|                        |                                  |                         |                      |
|                        | Ŭ                                |                         | گزینه ۳              |
|                        |                                  |                         |                      |
|                        |                                  |                         | گزینه ۴              |

۹- سوال درک مطلب مربوط به متن Reading آزمونهای زبان انگلیسی می باشد و فقط در قسمت متن سوال Readingرا قرار دهید و نیازی به وارد کردن گزینهها نمی باشد.فقط در خانه ای که با فلش نشان داده شده است مشخص کنید متن مورد نظر مربوط به کدام سوالات است.سپس دکمه ثبت سوال را بزنید.

|                                                                                                    |      |         |              | قرم ورود اه            |                      | 1     |
|----------------------------------------------------------------------------------------------------|------|---------|--------------|------------------------|----------------------|-------|
|                                                                                                    |      |         |              |                        |                      | 2     |
| وال ۳-۷                                                                                                    |      |         |              | درک مطلب               | نوع سوال             | 3     |
|                                                                                                    |      |         |              | سوال ۳–۷               | شماره سؤال           | 4     |
|                                                                                                    |      |         |              |                        |                      | 5     |
| برای درج متن Reading درک مطلب سوالات زبان انگلیسی<br>نوع سوال را درک مطلب انتخاب کتید ودر است در فیلد E3 بازه                                                                  | This | is      | а            | book.                  | متن سؤال             |       |
| سولات مرتبط یا آن متن را مانند متال مشخص نمایید<br>متلا ۵_۱ یحی سوال ۱ الی ۵ مربوط به درک مطلب است و<br>سپس سوالات مربوط به متن را به صورت سوالات چهار گزینه ای<br>وارد نمایید |      |         |              |                        |                      | 6     |
|                                                                                                    |      |         |              |                        |                      | 7     |
|                                                                                                    |      |         |              |                        | گزینه ۱ (گزینه درست) | 8     |
|                                                                                                    |      |         |              |                        |                      | э     |
|                                                                                                    |      |         |              |                        | گزینه ۲              | 10    |
|                                                                                                    |      |         |              |                        |                      | 11    |
|                                                                                                    |      |         |              |                        | گزینه ۳              | 12    |
|                                                                                                    |      |         |              |                        |                      | 13    |
|                                                                                                    |      |         |              |                        | گزینه ۴              | 14    |
|                                                                                                    | _    |         |              |                        |                      | 15    |
|                                                                                                    |      | a st st | مشاهده ليبيت | Margaret               |                      | 16    |
|                                                                                                    |      | باركست  | سوالات       | ليت شقان               |                      | 17    |
|                                                                                                    |      |         |              |                        | •                    | 18    |
| F. 1 .                                                                                                    |      |         |              | تعداد سوالات اضاقه شده |                      | 13    |
|                                                                                                    |      |         |              |                        |                      | . ··· |

- ۱۰ در نوار پایین مشخص می شود که چند سوال تاکنون وارد شده است.
- ۱۱- برای مشاهده سوالات و چک نهایی میتوانی مشاهده لیست سوالات را بزنید .
- ۱۲ در نهایت فایل را ذخیره کنید و به آدرس vle@usb.ac.ir ارسال نمایید.

موفق باشید مرکز آموزشهای الکترونیکی